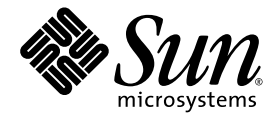

## Sun Fire<sup>™</sup> Visual Grid System Installation and User's Guide

Sun Microsystems, Inc. www.sun.com

Part No. 817-2365-10 November 2003, Revision A

Submit comments about this document at: http://www.sun.com/hwdocs/feedback

Copyright 2003 Sun Microsystems, Inc., 4150 Network Circle, Santa Clara, California 95054, U.S.A. All rights reserved.

Sun Microsystems, Inc. has intellectual property rights relating to technology embodied in the product that is described in this document. In particular, and without limitation, these intellectual property rights may include one or more of the U.S. patents listed at http://www.sun.com/patents and one or more additional patents or pending patent applications in the U.S. and in other countries.

This document and the product to which it pertains are distributed under licenses restricting their use, copying, distribution, and decompilation. No part of the product or of this document may be reproduced in any form by any means without prior written authorization of Sun and its licensors, if any.

Third-party software, including font technology, is copyrighted and licensed from Sun suppliers.

Parts of the product may be derived from Berkeley BSD systems, licensed from the University of California. UNIX is a registered trademark in the U.S. and in other countries, exclusively licensed through X/Open Company, Ltd.

Sun, Sun Microsystems, the Sun logo, Sun Fire, Java, Java 3D, and Solaris are trademarks or registered trademarks of Sun Microsystems, Inc. in the U.S. and in other countries.

All SPARC trademarks are used under license and are trademarks or registered trademarks of SPARC International, Inc. in the U.S. and in other countries. Products bearing SPARC trademarks are based upon an architecture developed by Sun Microsystems, Inc.

The OPEN LOOK and Sun™ Graphical User Interface was developed by Sun Microsystems, Inc. for its users and licensees. Sun acknowledges the pioneering efforts of Xerox in researching and developing the concept of visual or graphical user interfaces for the computer industry. Sun holds a non-exclusive license from Xerox to the Xerox Graphical User Interface, which license also covers Sun's licensees who implement OPEN LOOK GUIs and otherwise comply with Sun's written license agreements. OpenGL is a registered trademark of Silicon Graphics, Inc.

U.S. Government Rights—Commercial use. Government users are subject to the Sun Microsystems, Inc. standard license agreement and applicable provisions of the FAR and its supplements.

DOCUMENTATION IS PROVIDED "AS IS" AND ALL EXPRESS OR IMPLIED CONDITIONS, REPRESENTATIONS AND WARRANTIES, INCLUDING ANY IMPLIED WARRANTY OF MERCHANTABILITY, FITNESS FOR A PARTICULAR PURPOSE OR NON-INFRINGEMENT, ARE DISCLAIMED, EXCEPT TO THE EXTENT THAT SUCH DISCLAIMERS ARE HELD TO BE LEGALLY INVALID.

Copyright 2003 Sun Microsystems, Inc., 4150 Network Circle, Santa Clara, California 95054, Etats-Unis. Tous droits réservés.

Sun Microsystems, Inc. a les droits de propriété intellectuels relatants à la technologie incorporée dans le produit qui est décrit dans ce document. En particulier, et sans la limitation, ces droits de propriété intellectuels peuvent inclure un ou plus des brevets américains énumérés à http://www.sun.com/patents et un ou les brevets plus supplémentaires ou les applications de brevet en attente dans les Etats-Unis et dans les autres pays.

Ce produit ou document est protégé par un copyright et distribué avec des licences qui en restreignent l'utilisation, la copie, la distribution, et la décompilation. Aucune partie de ce produit ou document ne peut être reproduite sous aucune forme, par quelque moyen que ce soit, sans l'autorisation préalable et écrite de Sun et de ses bailleurs de licence, s'il y ena.

Le logiciel détenu par des tiers, et qui comprend la technologie relative aux polices de caractères, est protégé par un copyright et licencié par des fournisseurs de Sun.

Des parties de ce produit pourront être dérivées des systèmes Berkeley BSD licenciés par l'Université de Californie. UNIX est une marque déposée aux Etats-Unis et dans d'autres pays et licenciée exclusivement par X/Open Company, Ltd.

Sun, Sun Microsystems, le logo Sun, Sun Fire, Java, Java 3D, et Solaris sont des marques de fabrique ou des marques déposées de Sun Microsystems, Inc. aux Etats-Unis et dans d'autres pays.

Toutes les marques SPARC sont utilisées sous licence et sont des marques de fabrique ou des marques déposées de SPARC International, Inc. aux Etats-Unis et dans d'autres pays. Les produits protant les marques SPARC sont basés sur une architecture développée par Sun Microsystems, Inc.

L'interface d'utilisation graphique OPEN LOOK et Sun™ a été développée par Sun Microsystems, Inc. pour ses utilisateurs et licenciés. Sun reconnaît les efforts de pionniers de Xerox pour la recherche et le développement du concept des interfaces d'utilisation visuelle ou graphique pour l'industrie de l'informatique. Sun détient une license non exclusive de Xerox sur l'interface d'utilisation graphique Xerox, cette licence couvrant également les licenciées de Sun qui mettent en place l'interface d'utilisation graphique OPEN LOOK et qui en outre se conforment aux licences écrites de Sun. OpenGL est une marque déposée de Silicon Graphics, Inc.

LA DOCUMENTATION EST FOURNIE "EN L'ÉTAT" ET TOUTES AUTRES CONDITIONS, DECLARATIONS ET GARANTIES EXPRESSES OU TACITES SONT FORMELLEMENT EXCLUES, DANS LA MESURE AUTORISEE PAR LA LOI APPLICABLE, Y COMPRIS NOTAMMENT TOUTE GARANTIE IMPLICITE RELATIVE A LA QUALITE MARCHANDE, A L'APTITUDE A UNE UTILISATION PARTICULIERE OU A L'ABSENCE DE CONTREFAÇON.

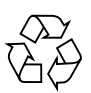

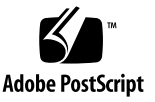

### Contents

Preface xi

| 1. | Sun Fire Visual Grid System Overview 1              |
|----|-----------------------------------------------------|
|    | Overview 1                                          |
|    | Installation Kit 2                                  |
|    | Installation Process Overview 3                     |
|    | Technical Support 3                                 |
| 2. | Sun Fire Visual Grid System Software Requirements 5 |
|    | Operating Environment Requirements 5                |
|    | Sun Fire Visual Grid Software Packages 6            |
|    | Software Packages 7                                 |
|    | Software Package Locations 7                        |
|    | Software Patches 8                                  |
|    | Sun OpenGL for Solaris Software 9                   |
|    | Sun OpenGL for Solaris Software Packages 9          |
|    | Sun OpenGL for Solaris Patches 10                   |
|    | Other Software Requirements 10                      |

#### 3. Sun Fire Visual Grid System Hardware Requirements 11

Graphics Accelerator Hardware 11 Network Hardware 12 Myrinet Networking Cards 12 Ethernet Networking Cards 13 USB Card 13 Serial Port 13 Keyboard, Video, and Mouse Extenders 14 Supported Configurations 14

#### 4. Installing the Sun Fire Visual Grid System 15

System Configuration Examples 16 Site Hardware Preparation 18 Administration Workstation 19 Setting Up an Ethernet Network 19 Installing a Myrinet Card 21 Installing the Myrinet PCI Cards in a Sun Fire 4800/6800 21 Installing the Myrinet PCI Cards in a Sun Fire V880z 23 Cabling the Master and Slaves 24 Installing a USB Card 25 Installing the Software 27 Redirecting the Slave Console Output 31 Upgrading the Sun Fire Visual Grid Software 32 Interchanging a Master and Slave 34 Changing a Master to a Slave Computer 34 Removing a Slave Computer 35 Configuring the Frame Buffer Attributes 36

#### 5. System Administration 37

dzadmin Administration Tool 37 Administration Tool Overview 38 Using Xinerama and dzadmin 40 The System Administration Tool Menus 41 File Menu 41 Actions Menu 42 Starting the dzadmin System Administration Tool 43 Using the dzadmin System Administration Tool 45 dzstatus Status Tool 48 Sun Fire Visual Grid Limitations 49 Framelock and Genlock 49

#### 6. Security 51

dzdaemon Daemon 51 Role-Based Access 52

#### A. Troubleshooting 53

Log Files 53 General Troubleshooting Information 54 Verifying the Myrinet Software 55

Index 57

## Figures

| FIGURE 4-1 | Configuration of One Sun Fire 6800 Master and Two Slaves 16        |
|------------|--------------------------------------------------------------------|
| FIGURE 4-2 | Configuration of One Sun Fire V880z Master and One Slave 17        |
| FIGURE 4-3 | Installing a Myrinet PCI Card in the Sun Fire 6800 I/O Assembly 22 |
| FIGURE 4-4 | Installing Myrinet Cards in the Sun Fire V880z 23                  |
| FIGURE 4-5 | Installing a PCI USB Card in the Sun Fire 6800 I/O Assembly 26     |
| FIGURE 5-1 | Sun Fire Visual Grid Software Administration Tool 38               |
| FIGURE 5-2 | Sun Fire Visual Grid Software Administration Tool File Menu 41     |
| FIGURE 5-3 | Sun Fire Visual Grid Software Administration Tool Actions Menu 42  |
| FIGURE 5-4 | Sun Fire Visual Grid Software Administration Tool 44               |
| FIGURE 5-5 | Master Machine Configuration Panel 46                              |
| FIGURE 5-6 | Slave Machine Configuration Panel 47                               |

### Tables

| TABLE 2-1 | Sun Fire Visual Grid Software CD Directories 6         |
|-----------|--------------------------------------------------------|
| TABLE 2-2 | Sun Fire Visual Grid Software Packages 7               |
| TABLE 2-3 | Location of Sun Fire Visual Grid Software Packages 7   |
| TABLE 2-4 | Patches for the Solaris 8 Operating Environments 8     |
| TABLE 2-5 | Package Names for Sun OpenGL Version 1.3 9             |
| TABLE 2-6 | Location of Sun OpenGL for Solaris Software Patches 10 |
| TABLE 3-1 | Supported Configuration Summary 14                     |
| TABLE 5-1 | File Menu 41                                           |
| TABLE 5-2 | Actions Menu 42                                        |
| TABLE 6-1 | TCP and UDP Protocols 52                               |

### Preface

This document describes the installation of the Sun Fire<sup>™</sup> Visual Grid system consisting of the networking interconnect of Sun Fire 4800/6800 Visual Grid computers and Sun Fire V880z Visual Grid computers through Sun XVR-4000 graphics accelerators.

**Note** – The procedures in this manual should *only* be performed by experienced system administrators.

### How This Book Is Organized

Chapter 1 provides an overview of the Sun Fire Visual Grid system and an overview of the installation process.

Chapter 2 describes the Sun Fire Visual Grid system software requirements.

Chapter 3 describes the Sun Fire Visual Grid hardware requirements and supported system configurations.

Chapter 4 describes installing the Sun Fire Visual Grid interconnect and Sun Fire Visual Grid software.

Chapter 5 describes the dzadmin configuration tool, which administrators use to configure a Sun Fire Visual Grid system.

Chapter 6 provides security information through the Sun Fire Visual Grid software daemon program (dzdaemon).

Appendix A provides troubleshooting information.

## Using UNIX Commands

This document might not contain information on basic UNIX<sup>®</sup> commands and procedures such as shutting down the system, booting the system, and configuring devices. See the following for this information:

- Software documentation that you received with your system
- Solaris<sup>TM</sup> operating environment documentation, which is at:

http://docs.sun.com

### **Typographic Conventions**

| Typeface* | Meaning                                                                                                    | Examples                                                                                                    |
|-----------|----------------------------------------------------------------------------------------------------|----------------------------------------------------------------------------------------------------|
| AaBbCc123 | The names of commands, files,<br>and directories; on-screen<br>computer output                                              | Edit your.login file.<br>Use ls -a to list all files.<br>% You have mail.                                                                                                    |
| AaBbCc123 | What you type, when contrasted with on-screen computer output                                                               | % <b>su</b><br>Password:                                                                                                    |
| AaBbCc123 | Book titles, new words or terms,<br>words to be emphasized.<br>Replace command-line variables<br>with real names or values. | Read Chapter 6 in the <i>User's Guide</i> .<br>These are called <i>class</i> options.<br>You <i>must</i> be superuser to do this.<br>To delete a file, type rm <i>filename</i> . |

\* The settings on your browser might differ from these settings.

### Shell Prompts

| Shell                                 | Prompt        |
|---------------------------------------|---------------|
| C shell                               | machine-name% |
| C shell superuser                     | machine-name# |
| Bourne shell and Korn shell           | \$            |
| Bourne shell and Korn shell superuser | #             |

### Accessing Sun Documentation

You can view, print, or purchase a broad selection of Sun documentation, including localized versions, at:

http://www.sun.com/documentation

## **Contacting Sun Technical Support**

If you have technical questions about this product that are not answered in this document, go to:

http://www.sun.com/service/contacting

### Sun Welcomes Your Comments

Sun is interested in improving its documentation and welcomes your comments and suggestions. You can submit your comments by going to:

http://www.sun.com/hwdocs/feedback

Please include the title and part number of your document with your feedback:

Sun Fire Visual Grid System Installation and User's Guide, part number 817-2365-10.

CHAPTER

### Sun Fire Visual Grid System Overview

This chapter provides an overview of the Sun Fire Visual Grid system.

- "Overview" on page 1
- "Installation Kit" on page 2
- "Installation Process Overview" on page 3
- "Technical Support" on page 3

The Sun Fire Visual Grid system consists of the Sun Fire 4800/6800, the Sun Fire V880z, and the Sun Fire Visual Grid software and networking interconnect.

### Overview

The Sun Fire Visual Grid system enables a host (*master*) computer to use remote (*slave*) computers for rendering to displays using Sun XVR-4000 graphics accelerators. The system runs over a high-speed, networked Sun Fire Visual Grid interconnect. The Sun Fire Visual Grid software makes this connection transparent to the master running the application; the application functions as if the Sun XVR-4000 graphics accelerators are located local to the master. Thus, the software enables large numbers of displays to be addressable from a single computer in this system without modifying application software, and often with little or no performance degradation or change in user experience. Local Sun XVR-4000 graphics accelerators installed in the slaves.

The Sun Fire Visual Grid software implements a pseudo-frame-buffer device on a master host that acts as a proxy for a physical frame buffer device on a remote Sun Fire V880z slave host. One or more remote slave hosts are connected to the master host in such a way that the remote frame buffers on the slave hosts appear to existing APIs (Application Program Interfaces, such as X Windows, Sun OpenGL<sup>®</sup> 1.3 for Solaris, and Java 3D<sup>TM</sup>) and application software as if they were local frame buffer devices on the master host.

In complex display environments, up to 16 slave computers can be connected to the master computer, each with one or two remote Sun XVR-4000 graphics accelerators, each of which could drive two monitors or projectors, for a total of 64. For configurations beyond the limits listed in "Supported Configurations" on page 14, see Support Services at: http://www.sun.com/service/online

The Sun Fire Visual Grid interconnect for 3D graphics is a Myrinet PCI network card. The Gigabit Ethernet is also supported for the X Windows portion of the network.

Refer to the following documentation for detailed server hardware service information (select "Servers" at http://www.sun.com/documentation):

- Sun Fire 6800/4810/4800/3800 Systems Service Manual (805-7363)
- Sun Fire V880 Server Service Manual (806-6597)
- Sun Fire V880 Server Owner's Manual (806-6592)
- Sun Fire V880z Server and Sun XVR-4000 Graphics Accelerator Installation and User's Guide (817-2400)

### Installation Kit

The Sun Fire Visual Grid system installation kit includes:

- Sun Fire Visual Grid software CD
- Myrinet network cards (six for each networked slave system)
- Myrinet networking cables (three for each slave)
- USB card (included if the installation includes a Sun Fire 4800/6800)
- Sun Fire Visual Grid System Installation and User's Guide, this document

The Sun Fire Visual Grid system uses the Sun XVR-4000 graphics accelerator to render the system graphics. If necessary, for the latest Sun XVR-4000 graphics accelerator CD and software patches, go to:

http://sunsolve.sun.com

### Installation Process Overview

- 1. Verify the Sun Fire Visual Grid system software requirements (Chapter 2).
- 2. Verify the hardware and network requirements (Chapter 3).
- 3. Verify that the site is properly prepared for the hardware installation and establish an administration workstation (Chapter 4, "Site Hardware Preparation" on page 18 and "Administration Workstation" on page 19).
- 4. Set up an Ethernet network for the Sun Fire Visual Grid system (Chapter 4, "Setting Up an Ethernet Network" on page 19).
- 5. Install the Myrinet cards (Chapter 4, "Installing a Myrinet Card" on page 21).
- 6. Install a USB card, where applicable (Chapter 4, "Installing a USB Card" on page 25).
- 7. Install the Sun Fire Visual Grid software (Chapter 4, "Installing the Software" on page 27).
- 8. Use the dzadmin configuration tool to configure a Sun Fire Visual Grid system (Chapter 5).

### **Technical Support**

For assistance and other information not found in this document concerning the Sun Fire Visual Grid system, see Support Services at:

http://www.sun.com/service/online

For the most up-to-date version of the installation and user's guide, select "Servers" at:

http://www.sun.com/documentation

For the latest software patches, go to:

http://sunsolve.sun.com

## Sun Fire Visual Grid System Software Requirements

This chapter describes the Sun Fire Visual Grid system software requirements.

- "Operating Environment Requirements" on page 5
- "Sun Fire Visual Grid Software Packages" on page 6
- "Sun OpenGL for Solaris Software" on page 9
- "Other Software Requirements" on page 10

### **Operating Environment Requirements**

- Master (Sun Fire V880z): Solaris 8 2/02 operating environment, or a subsequent compatible version of the Solaris 8 operating environment
- Master (Sun Fire 4800/6800): Solaris 8 2/02 operating environment, or a subsequent compatible version of the Solaris 8 operating environment
- Slave (Sun Fire V880z): Solaris 8 2/02 operating environment, or a subsequent compatible version of the Solaris 8 operating environment

## Sun Fire Visual Grid Software Packages

TABLE 2-1 lists the Sun Fire Visual Grid software CD files and directories. The packages are located in the cdrom/cdrom0/ directory:

| Directory (or file) name                             | Description                                                       |
|------------------------------------------------------|-------------------------------------------------------------------|
| License                                              | Binary Code License                                               |
| Sun_Visual_Grid_Software/1.0<br>/Solaris_8/Packages/ | Sun Fire Visual Grid software for Solaris 8 operating environment |
| Sun_Visual_Grid_Software/1.0<br>/Solaris_8/Patches/  | Sun Fire Visual Grid software patches                             |
| Java/1.4/Packages/                                   | Sun J2SE runtime                                                  |
| Myrinet/1.6.4/Packages/                              | Myrinet drivers and software                                      |
| OpenGL/1.3/Packages/                                 | Sun OpenGL 1.3 for Solaris                                        |
| Docs/                                                | Sun Fire Visual Grid system documentation                         |
| Copyright                                            | U.S. version of copyright                                         |
| FR_Copyright                                         | French version of copyright                                       |
| install                                              | Product installation script                                       |
| uninstall                                            | Product removal script                                            |
| README                                               | Product information                                               |
| README.first                                         | Important product release information                             |

### Software Packages

TABLE 2-2 lists the Sun Fire Visual Grid software packages.

| Package Name     | Description                                             |
|------------------|---------------------------------------------------------|
| SUNWdz-admin     | Sun Fire Visual Grid Administration Tools               |
| SUNWdz-driver-64 | Sun Fire Visual Grid Device Driver (64-bit)             |
| SUNWdz-network   | Sun Fire Visual Grid OpenGL connectivity libraries      |
| SUNWdz-xwindow   | Sun Fire Visual Grid Window System Support              |
| SUNWdz-runtime   | Sun Fire Visual Grid System Software                    |
| SUNWmyril        | Myrinet Network Libraries, Utilities, and Documentation |
| SUNWmyrir        | Myrinet Network System Software                         |
| SUNWmyrix        | Myrinet Network System Software/Device Driver (64-bit)  |
| SUNWj3rt         | J2SDK 1.4 runtime environment                           |
| SUNWdz-man       | Sun Fire Visual Grid man pages                          |

 TABLE 2-2
 Sun Fire Visual Grid Software Packages

### Software Package Locations

The Sun Fire Visual Grid software packages are located in the directories listed in TABLE 2-3. The packages are located in the cdrom/cdrom0/ directory:

 TABLE 2-3
 Location of Sun Fire Visual Grid Software Packages

| Software Packages            | Directory Location                               |
|------------------------------|--------------------------------------------------|
| Solaris 8 software           | Sun_Visual_Grid_Software/1.0/Solaris_8/Packages/ |
| Sun J2SE runtime             | Java/1.4/Packages/                               |
| Myrinet drivers and software | Myrinet/1.6.4/Packages/                          |
| Sun OpenGL 1.3 for Solaris   | OpenGL/1.3/Packages/                             |

### Software Patches

TABLE 2-4 lists the Sun Fire Visual Grid software patches required; these are all installed automatically by the Sun Fire Visual Grid software install script. The Solaris 8 operating environment patch bundle found on the Sun patch web site (http://sunsolve.sun.com) may have newer versions of these patches, which are preferable.

The patches are located in the following directory: cdrom/cdrom0/Sun\_Visual\_Grid\_Software/1.0/Solaris\_8/Patches/

 TABLE 2-4
 Patches for the Solaris 8 Operating Environments

| Patches   | Installation                                                                                                    |
|-----------|----------------------------------------------------------------------------------------------------|
| 110380-04 | Automatically installed by the Sun Fire Visual Grid install script.                                                                                                    |
| 110934-10 | Automatically installed by the Sun Fire Visual Grid install script.                                                                                                    |
| 110842-08 | Automatically installed by the Sun Fire Visual Grid install script.                                                                                                    |
| 109896-21 | Automatically installed by the Sun Fire Visual Grid install script if the computer is a Sun Fire 4800 or Sun Fire 6800. A kernel patch update is also installed since it is a prerequisite to this patch. The Sun Fire V880z does not require this patch. |
| 108652-74 | Automatically installed by the Sun Fire Visual Grid install script.                                                                                                    |

### Sun OpenGL for Solaris Software

The Sun Fire Visual Grid software is supported in Sun OpenGL Version 1.3, and subsequent compatible Sun OpenGL versions, for Solaris operating environments. Each computer in the Sun Fire Visual Grid system requires this version of Sun OpenGL for Solaris. These software packages are bundled and automatically installed as part of the Sun Fire Visual Grid software. Two OpenGL 1.3 patches are also required; these are also bundled and automatically installed as part of the Sun Fire Visual Grid software.

#### Sun OpenGL for Solaris Software Packages

TABLE 2-5 lists the Sun OpenGL 1.3 for Solaris software package names and descriptions. The packages are located in the following directory: cdrom/cdrom0/OpenGL/1.3/Packages/

| Package Name | Description                                                |
|--------------|------------------------------------------------------------|
| SUNWgldoc    | Sun OpenGL for Solaris Documentation and Man Pages         |
| SUNWgldp     | Sun OpenGL for Solaris Device Pipeline Support             |
| SUNWgldpx    | Sun OpenGL for Solaris 64-bit Device Pipeline Support      |
| SUNWglh      | Sun OpenGL for Solaris Header Files                        |
| SUNWglrt     | Sun OpenGL for Solaris Runtime Libraries                   |
| SUNWglrtu    | Sun OpenGL for Solaris Platform Specific Runtime Libraries |
| SUNWglrtx    | Sun OpenGL for Solaris 64-bit Runtime Libraries            |
| SUNWglsr     | Sun OpenGL for Solaris Runtime Generic Software            |
| SUNWglsrx    | Sun OpenGL for Solaris 64-bit Optimized SW Rasterizer      |
| SUNWglsrz    | Sun OpenGL for Solaris Optimized SW Rasterizer             |

 TABLE 2-5
 Package Names for Sun OpenGL Version 1.3

### Sun OpenGL for Solaris Patches

TABLE 2-6 lists the directory locations of the Sun OpenGL for Solaris software packages. The packages are located in the cdrom/cdrom0/ directory

 TABLE 2-6
 Location of Sun OpenGL for Solaris Software Patches

| Software Patches              | Directory Location            |
|-------------------------------|-------------------------------|
| Sun OpenGL 1.3 patch (32-bit) | OpenGL/1.3/Packages/113886-15 |
| Sun OpenGL 1.3 patch (64-bit) | OpenGL/1.3/Packages/113887-15 |

Updated versions of Sun OpenGL for Solaris are available at: http://www.sun.com/software/graphics/OpenGL/

### **Other Software Requirements**

Each Sun Fire Visual Grid computer containing a Sun XVR-4000 graphics accelerator requires all of the Sun XVR-4000 graphics accelerator software installed. See the *Sun Fire V880z Server and Sun XVR-4000 Graphics Accelerator Installation and User's Guide*.

Each computer also requires a Java<sup>TM</sup> Runtime Environment (JRE) version 1.4 or 1.4.*x*, where *x* is any version number. The JRE version 1.4 is bundled with the Sun Fire Visual Grid software; if a JRE version 1.4.X is not found on the target system, it is automatically installed during the software installation process. If a correct version of the JRE is found already installed on the target system, the bundled JRE will not be installed; the Sun Fire Visual Grid software will automatically use the already installed JRE.

**Note** – Each computer must have the same version of the Sun Fire Visual Grid software packages running on it. If not, the dzadmin tool generates an error. Upgrade the Sun Fire Visual Grid software on *each* computer.

## Sun Fire Visual Grid System Hardware Requirements

This chapter describes the Sun Fire Visual Grid system hardware requirements and supported system configurations.

- "Graphics Accelerator Hardware" on page 11
- "Network Hardware" on page 12
- "Supported Configurations" on page 14

See the diagrams in "System Configuration Examples" on page 16 for examples on hardware networking configurations.

### **Graphics Accelerator Hardware**

Only the Sun XVR-4000 graphics accelerator is supported by the Sun Fire Visual Grid system. A system can have other frame buffers installed; they *cannot*, however, be used in conjunction with the Sun Fire Visual Grid software.

### Network Hardware

Each slave must be connected to the master by at least two separate networks—a Gigabit Ethernet network connection for X protocol data and a Myrinet network for OpenGL data. The Ethernet connection can pass through a switch, but the Myrinet connections must be point-to-point. For security and performance reasons, consider isolating the Sun Fire Visual Grid system Gigabit Ethernet network from the main corporate network (see Chapter 6).

Sun Fire Visual Grid software includes software that aggregates bandwidth across three point-to-point Myrinet links between the master host and each slave host. This makes it possible to increase bandwidth beyond what is possible for a single Myrinet card. A total of six Myrinet cards are required for each slave—three are installed in the slave computer and three in the master computer. A Myrinet fiber cable is used to attach each pair of Myrinet cards in point-to-point fashion, without a network switch; therefore, three Myrinet cables are required between each master and slave. The Myrinet cards and cables are part of the installation kit ("Installation Kit" on page 2).

**Note** – The Gigabit Ethernet gear (if required) or cables are *not* included as a standard part of the Sun Fire Visual Grid installation kit.

### Myrinet Networking Cards

- Every slave must have exactly three Myrinet PCI network cards, and they should be plugged into the same distribution of 66/33 Mhz PCI bus slots.
- For a Sun Fire 4800/6800 master, each slave must be connected to a separate I/O assembly on the master.
- Myrinet connections must be point-to-point; a Myrinet switch is not supported at this time.
- Myrinet driver packages for Solaris that are delivered as part of the Sun Fire Visual Grid software distribution must be installed. The installation script performs this installation automatically.

**Note** – Do *not* download the Myrinet driver packages directly from the Myricom web site.

 Do not install other non-Sun Myrinet cards in any of the master or slaves. The only exception would be installation in a separate system domain in a Sun Fire 4800/6800 master.

#### Myricom Myrinet Card Requirements

- Six Myrinet-2000-Fiber/PCI interface PCI short cards (Myricom part no. M3F-PCI64C-2) for each slave computer. Three are for the slave and three are for the master.
- Myrinet-2000-Fiber cables (50/125 multimode fiber pairs with LC connectors) 25 meters in length (Myricom part no. M3F-CB-25M) for each slave computer. If necessary for a particular installation configuration, longer cable lengths should function without problems.

### Ethernet Networking Cards

- A Gigabit Ethernet network for the master-slave connection is required. Any Sun-supported Gigabit Ethernet network card is acceptable.
- Sun standard Gigabit Ethernet network cards are supported.
- Each slave has a built-in fiber Gigabit Ethernet adapter.

### USB Card

For a Sun Fire 4800/6800 master, you must install a USB card into one of the PCI slots so that the keyboard and mouse can be attached. This keyboard and mouse is used when running X Windows. The Sun Fire V880z already has USB ports for a keyboard and mouse.

A USB card that fits into a Sun Fire 4800/6800 PCI slot is included in the Sun Fire Visual Grid system installation kit. The USB card is only supported for a keyboard and mouse, and other USB 1.0 and USB 1.1 functionality. USB 2.0 is not officially supported with this card, although it should function properly.

### Serial Port

For a master Sun Fire 4800/6800, you can obtain serial port capability by using an Edgeport Standard Serial Converter (Edgeport model number 301-1000-04), which is a USB-to-RS232 serial converter.

#### Keyboard, Video, and Mouse Extenders

A keyboard and mouse extender device is required for a Sun Fire 4800/6800. Otherwise, the keyboard and mouse cables will not reach far enough to connect to that computer. Some installations might also need video extenders, which provide remote access to the video some distance away from a Sun Fire V880z, typically over fiber links. This equipment must be purchased separately and is not included in the Sun Fire Visual Grid system installation kit. For help obtaining the equipment, contact your Sun service representative.

## Supported Configurations

TABLE 3-1 lists the supported system configurations. For networking diagram examples, see "System Configuration Examples" on page 16.

| Master Computer                                                      | Slave Computer                                                                                     |
|----------------------------------------------------------------------|----------------------------------------------------------------------------------------------------|
| Sun Fire V880z with one Sun XVR-4000 graphics accelerator (4-6 CPUs) | One Sun Fire V880z with two Sun XVR-4000 graphics accelerators (2 CPUs)                            |
| Sun Fire V880z with two Sun XVR-4000 graphics accelerators (4 CPUs)  | One Sun Fire V880z with two Sun XVR-4000 graphics accelerators (2 CPUs)                            |
| Sun Fire 4800                                                        | Up to two Sun Fire V880z computers with one or two<br>Sun XVR-4000 graphics accelerators (2 CPUs)  |
| Sun Fire 6800                                                        | Up to four Sun Fire V880z computers with one or two<br>Sun XVR-4000 graphics accelerators (2 CPUs) |

| TABLE 3-1 | Supported | Configuration | Summary |
|-----------|-----------|---------------|---------|
|-----------|-----------|---------------|---------|

For configurations beyond the limits in TABLE 3-1, see Support Services at:

http://www.sun.com/service/online

#### Sun Fire 4800 and Sun Fire 6800 Configurations

For Sun Fire 4800 and Sun Fire 6800 Visual Grid configurations only, the single Sun XVR-4000 graphics accelerator option enables configurations with an odd number of frame buffers. In this configuration, however, you can only have *one* Sun Fire V880z slave with one Sun XVR-4000 graphics accelerator.

## Installing the Sun Fire Visual Grid System

This chapter describes how to install the Sun Fire Visual Grid system.

- "System Configuration Examples" on page 16
- "Site Hardware Preparation" on page 18
- "Installing a Myrinet Card" on page 21
- "Installing a USB Card" on page 25
- "Installing the Software" on page 27
- "Upgrading the Sun Fire Visual Grid Software" on page 32
- "Interchanging a Master and Slave" on page 34
- "Configuring the Frame Buffer Attributes" on page 36

## System Configuration Examples

FIGURE 4-1 shows an example of a Sun Fire Visual Grid system networked configuration for one Sun Fire 6800 master and two slaves.

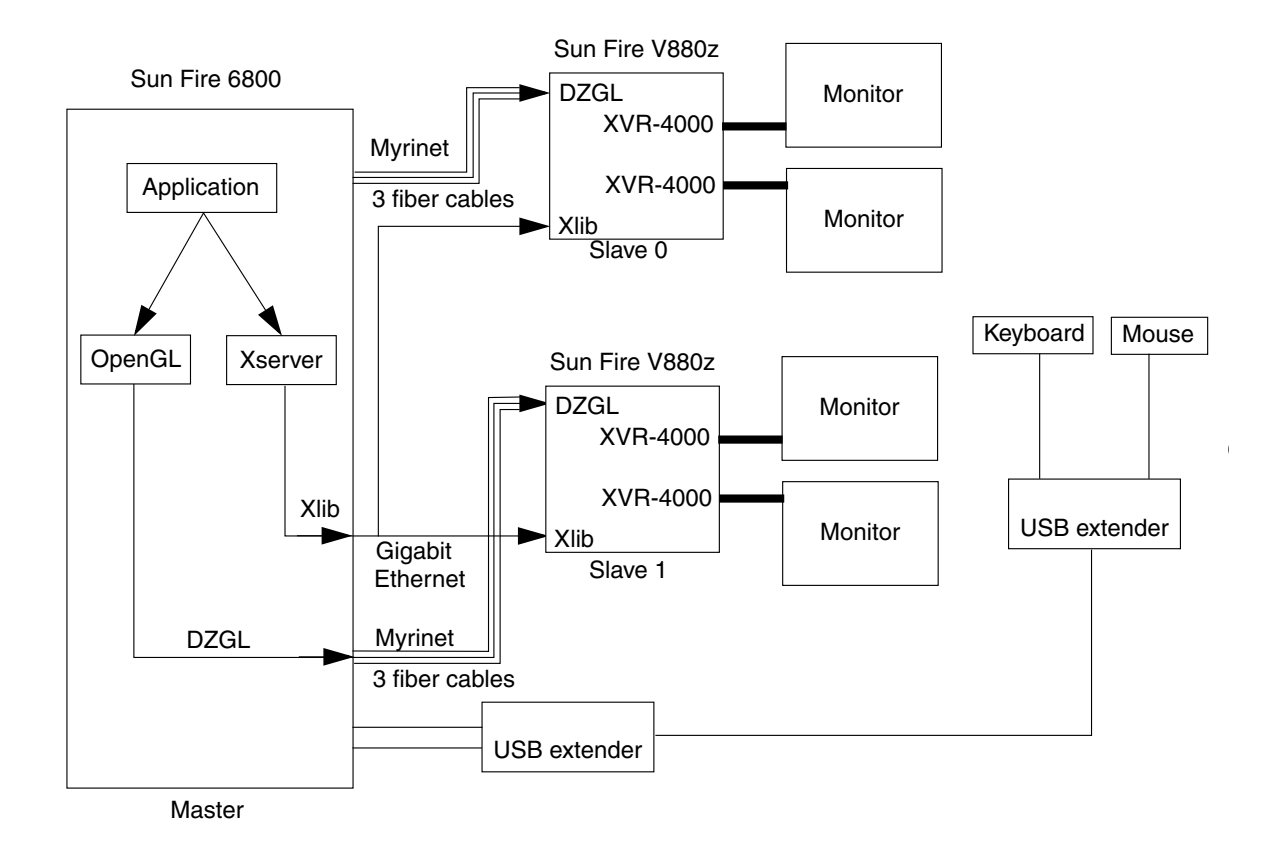

FIGURE 4-1 Configuration of One Sun Fire 6800 Master and Two Slaves

FIGURE 4-1 shows an example of a Sun Fire Visual Grid system networked configuration for one Sun Fire V880z master and one slave.

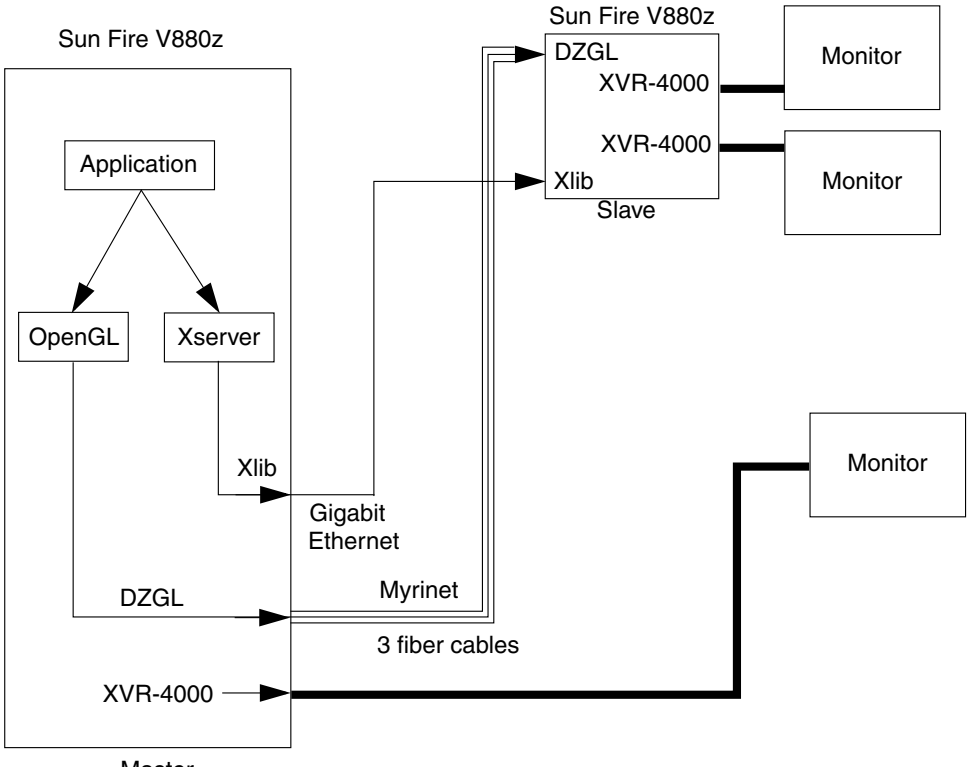

Master

FIGURE 4-2 Configuration of One Sun Fire V880z Master and One Slave

### Site Hardware Preparation

You need to complete specific hardware prerequisites for a Sun Fire Visual Grid system installation before attempting to go through the software installation procedure. These requirements are described below:

**Note** – All of the following necessary items *must* be in place before proceeding with the Sun Fire Visual Grid software installation procedure.

 Make sure that there is an administration workstation available during the installation process which has network access to the master computer.

The administration workstation should be a separate computer from the master and slaves. It should be capable of running X Windows and have remote access (rsh or rlogin) to the master. The master should have remote access (rsh or rlogin) to each slave. The administration workstation should be able to log into both master and slaves. See "Administration Workstation" on page 19.

 Configure the Gigabit Ethernet network on the master and slave computers, ensuring that each slave can be reached through a ping from the master over the gigabit link, and vice versa.

See "Setting Up an Ethernet Network" on page 19.

 Install the Myrinet cards into the master and each slave. Properly cable the Myrinet cards from the master to each of the cards in the slaves.

See "Installing a Myrinet Card" on page 21. Until the Myrinet drivers are installed during the software installation process, the Myrinet boards are "invisible" to the systems. See "Verifying the Myrinet Software" on page 55.

• If the master does not have USB ports, as in the case of a Sun Fire 4800 or Sun Fire 6800, you must install a USB card in the master for the keyboard and mouse.

Installing a USB card is not necessary with a Sun Fire V880z, because it already provides USB ports for the keyboard and mouse. See "Installing a USB Card" on page 25.

 Install the appropriate hardware to co-locate the master (host) keyboard and mouse remotely with the displays, if this is going to be a part of the final installation.

This is required for a Sun Fire 4800 or Sun Fire 6800 installation because without extender hardware the keyboard and mouse do not reach the displays. See "Keyboard, Video, and Mouse Extenders" on page 14.

### Administration Workstation

A separate workstation is required to administer the Sun Fire Visual Grid software during system installation. This administration workstation must be on the same network as the master in the Sun Fire Visual Grid system configuration (see "System Configuration Examples" on page 16). The administration workstation is used to run the software administration tool, dzadmin, to configure the grid (see Chapter 5).

### Setting Up an Ethernet Network

Using a Gigabit Ethernet network is required for better X Window performance. The Sun Fire Visual Grid system has built-in fiber Gigabit Ethernet hardware.

**Note** – These instructions provide a simple method to configure a Gigabit Ethernet network local to the Sun Fire Visual Grid system. If you prefer that your network administrator configure the network instead of using these instructions, contact your Sun service representative.

For each master and slave on the network, take the following steps:

#### 1. Determine which IP network addresses to use for the Gigabit Ethernet.

If the systems are already on a corporate network, then the Gigabit Ethernet network should be on a different subnet. For simplicity, you may want to use a different class B address. For example, if the system is on the corporate network as 195.131.45.155, you might choose the Gigabit Ethernet address somewhere in 195.132.\*.\*. Each associated master/slave Gigabit Ethernet connection should have the same class B address (for example, 195.132.\*.\*). If there is a switch handling the Gigabit Ethernet network between the master and slave systems, then each system in the Sun Fire Visual Grid system installation can share the same class B address space on the Gigabit Ethernet network. When there are multiple master/slave point-to-point Gigabit Ethernet connections (for example, a switch is not being used between the master and slave machines and there is more than one slave machine), you must assign a different class B address space to each master/slave pair.

2. Add the Gigabit Ethernet name and IP address of all master and slaves on this subnetwork to the /etc/hosts file of each system.

3. Create a file /etc/hostname.xxx, where xxx is the name of the Gigabit Ethernet port.

On a Sun Fire V880z, the built-in Gigabit Ethernet port is ge0, therefore, the file is /etc/hostname.ge0. On a Sun Fire Enterprise class server, the port may be gen or cen depending on the adapter type.

The /etc/hostname.xxx file should contain a single line with the name of this server on the Gigabit Ethernet network. This name should be unique from the nodename or any other network name of this server. So the master machine might be called "master" and each slave "slaven", where *n* is the slave number.

4. Create the file /etc/notrouter. Type:

```
# touch /etc/notrouter
```

The file has no contents.

5. Edit the /etc/nsswitch.conf file to check the local hosts file first.

For example, if /etc/nsswitch.conf is configured for nis, find the line:

hosts: nis [NOTFOUND=return] files

Edit the line to read:

hosts: files nis [NOTFOUND=return] files

#### 6. Enable the Gigabit Ethernet port.

To do this, reboot the server.

#### 7. Verify the installation.

Using the example nodenames above, it should be possible to use the ping master command from each slave, and the command ping slaven for each slave from the master. Use the ifconfig -a command on each master/slave computer to display the Gigabit Ethernet adapter.

### Installing a Myrinet Card

This section provides information for installing the Myrinet hardware and software.

The following describes how to install the Myrinet PCI cards into a Sun Fire 4800/6800 and a Sun Fire V880z.

# Installing the Myrinet PCI Cards in a Sun Fire 4800/6800

On a Sun Fire 4800/6800, the Myrinet cards attached to a particular slave must be completely contained within one I/O assembly. The PCI slots are numbered on the side of the I/O assembly boat, and the PCI busses are marked as well. There are two PCI busses that feed into the PCI slots. Install the three cards so that at least one of them is attached to each of the two PCI busses.

The power requirement of a Myrinet card is approximately 11 Watts.

See the *Sun Fire 6800/4810/4800/3800 Systems Service Manual* for procedures on how to shut down these systems safely before installing or removing any internal boards, and how to reboot the system after installation.

- 1. Shut down your system and remove the Sun Fire 4800/6800 PCI I/O assembly.
  - a. Loosen the four I/O assembly captive Phillips screws and pull the ejector levers outward (FIGURE 4-3).
  - b. Slide out the I/O assembly and place it on an ESD mat close to the system.
- 2. Attach the antistatic wrist strap to your wrist and connect the strap to the I/O assembly.
- 3. Lay the I/O assembly on its side.

Locate the PCI slot numbers where the Myrinet cards are to be installed.

- 4. Position the Myrinet card in the I/O assembly (FIGURE 4-3).
- 5. Guide the Myrinet card into the I/O assembly PCI slot (slot 7 in this example) (FIGURE 4-3).
  - a. Insert the faceplate end of the Myrinet card into the appropriate opening in the I/O assembly back panel.
  - b. Guide the opposite end of the Myrinet card into the card slot.

#### c. Secure the faceplate to the I/O assembly with the two Phillips screws.

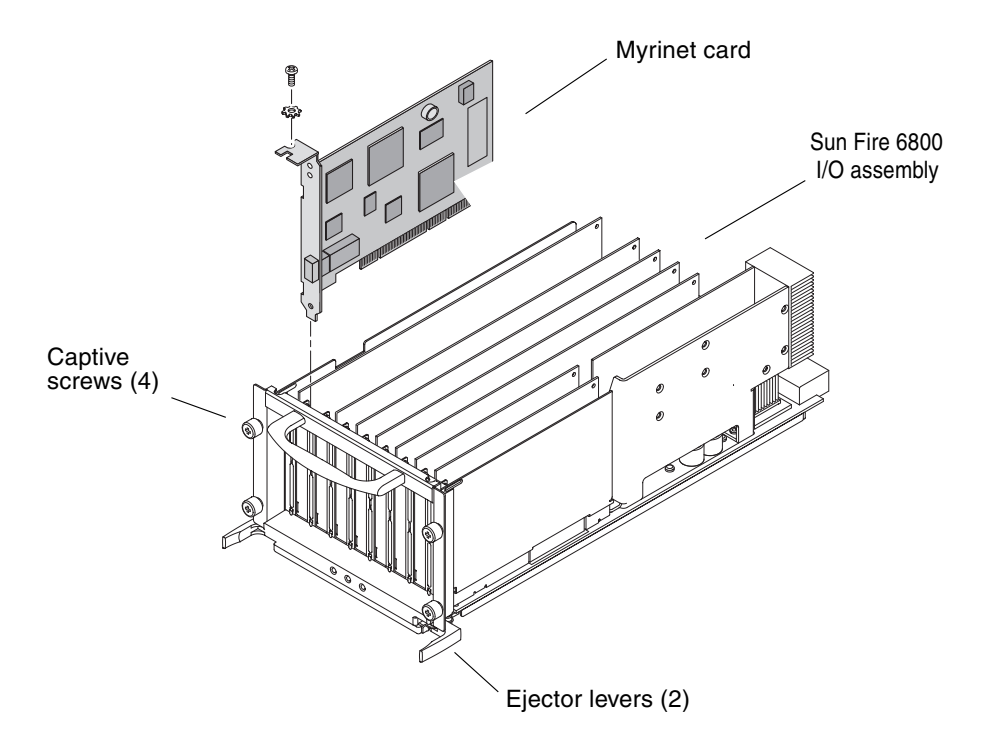

FIGURE 4-3 Installing a Myrinet PCI Card in the Sun Fire 6800 I/O Assembly

- 6. Insert and secure filler boards into any other open slots.
- 7. Replace the I/O assembly into the Sun Fire 4800/6800 chassis.
  - a. Line up the I/O assembly with the chassis I/O assembly opening and slide the assembly into the chassis.
  - b. Simultaneously press the two ejector levers inward. Then tighten the four captive Phillips screws snugly by hand.
- 8. Install the Myrinet cards in the Sun Fire V880z.

See "Installing the Myrinet PCI Cards in a Sun Fire V880z" on page 23.

**Note** – When the Sun Fire Visual Grid software is installed, the Myrinet cards are recognized by the Myrinet software bundled with Sun Fire Visual Grid software.
### Installing the Myrinet PCI Cards in a Sun Fire V880z

On a Sun Fire V880z that is powered down, install each Myrinet card in a separate PCI bus. The Sun Fire V880z has nine PCI slots and three PCI buses. The PCI slots are numbered from the bottom up, starting at 0 and ending at 8. The numbering scheme can be found on the inside of the left door that closes over the PCI slots.

Refer to the following hardware documentation for detailed installation and service information:

- Sun Fire V880 Server Service Manual (806-6597)
- Sun Fire V880 Server Owner's Manual (806-6592)

#### 1. Identify the slots where you want to install the Myrinet cards.

One card should be installed in one of the PCI slots numbers 0-3 (33 MHz bus), one installed into one of the PCI slots numbered 4-6 (33 MHz bus), and one installed into one the PCI slots numbered 7-8 (66 MHz bus). The 66 MHz slots are physically the highest two PCI slots.

- 2. Remove the PCI filler panel from the back of the system.
  - a. Pinch the PCI card retaining clip until it releases from the top of the filler panel and rotate the clip outward.
  - b. Slide the filler panel out from the rear panel.

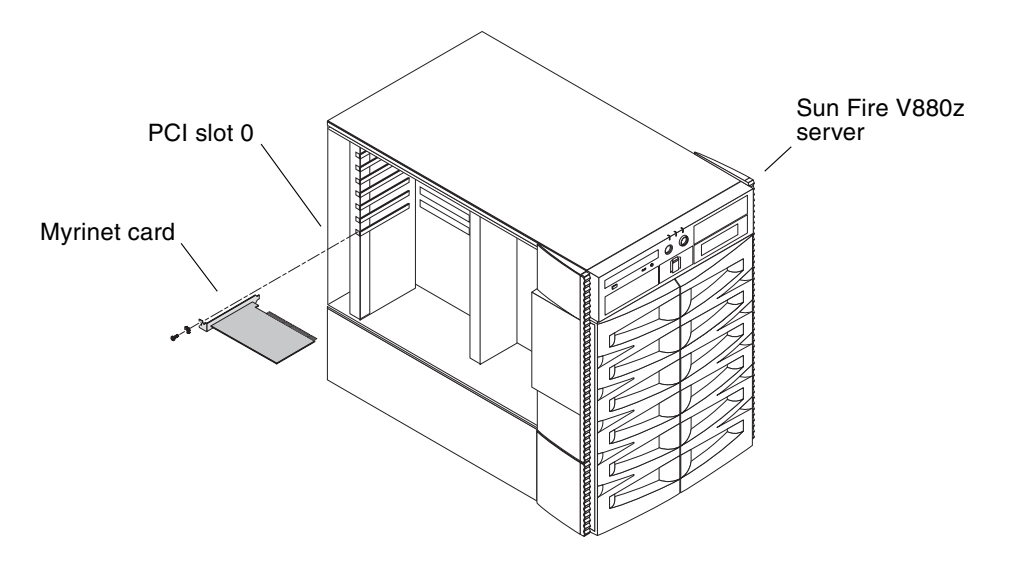

FIGURE 4-4 Installing Myrinet Cards in the Sun Fire V880z

- 3. Insert the Myrinet cards into the appropriate slots on the I/O board (FIGURE 4-4).
  - a. Insert the faceplate side of the Myrinet card into the appropriate opening on the rear panel. At the same time, insert the other end of the card into the corresponding groove on the PCI card bracket.
  - b. Push the card into the slot on the I/O board until the card is fully seated.

### Cabling the Master and Slaves

• Connect one end of each Myrinet networking fiber cable (three cables per slave) from each Myrinet card in the master to a Myrinet card in the slave.

There are six Myrinet cards for each networked slave—three in the master, three in the slave.

Ensure that the fiber cables connecting the master with each Myrinet card in each slave are properly attached. All connections are point-to-point and there is no network switch involved. See "System Configuration Examples" on page 16.

When cabling the Myrinet cards, the green LED on the cards illuminates once a connection is established over the fiber cabling. If the LED does not light and both master and slave computers are powered on, then there is a problem with the fiber cables, the connection, or device seating.

**Note** – You must only use the Myrinet drivers bundled with the Sun Fire Visual Grid software. Do *not* use other Myrinet drivers, such as Myrinet drivers available on Myricom's web site. See "Verifying the Myrinet Software" on page 55.

# Installing a USB Card

This procedure only applies to the Sun Fire 4800/6800. Installing a USB card is *not* necessary with a Sun Fire V880z, since it already provides USB ports for the keyboard and mouse. The USB card can be installed into any PCI slot.

Refer to the *Sun Fire* 6800/4810/4800/3800 *Systems Service Manual* (805-7363) for proper procedures on how to shut down the computer safely before installing or removing any internal boards and how to reboot after installation. For a complete set of documentation, select "Servers" at: http://www.sun.com/documentation

### Installing a USB Card in a Sun Fire 4800/6800

- 1. Shut down your system and remove the Sun Fire 4800/6800 PCI I/O assembly. Refer to the *Sun Fire 6800/4810/4800/3800 Systems Service Manual* for details on removing and replacing PCI I/O assemblies.
  - a. Loosen the four I/O assembly captive Phillips screws and pull the ejector levers outward (FIGURE 4-5).
  - b. Slide out the I/O assembly and place it on an ESD mat close to the system.
- 2. Attach the antistatic wrist strap and connect it to the I/O assembly.
- 3. Place the I/O assembly on its side.
- 4. Position the USB card in the I/O assembly (FIGURE 4-5).
- 5. Guide the USB card into the I/O assembly slot 7 (FIGURE 4-5). Choose any available slot for the card.
  - a. Insert the faceplate end of the USB card into the appropriate opening in the I/O assembly back panel.
  - b. Guide the opposite end of the USB card into the card slot.
  - c. Secure the faceplate to the I/O assembly with the two Phillips screws.

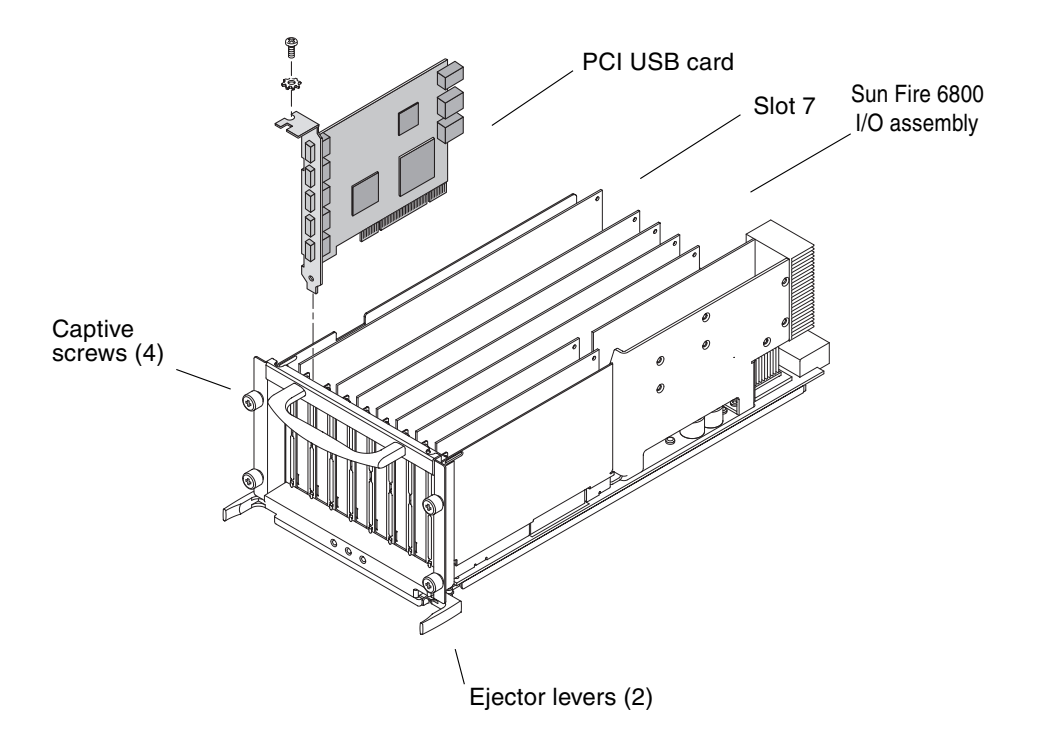

FIGURE 4-5 Installing a PCI USB Card in the Sun Fire 6800 I/O Assembly

- 6. Insert and secure filler boards into any other open slots.
- 7. Replace the I/O assembly into the Sun Fire 4800/6800 chassis.
  - a. Line up the I/O assembly with the chassis I/O assembly opening and slide the assembly into the chassis.
  - b. Simultaneously press the two ejector levers inward and tighten the four captive Phillips screws snugly by hand.

**Note** – In order for the USB PCI card to be recognized by Solaris 8 update 7, you must always reboot the Sun Fire 4800/6800 with the -r flag.

### Installing the Software

This section is for first time setup only. Please make sure that you have completed the site preparation requirements ("Site Hardware Preparation" on page 18) before proceeding further.

**Note** – Once the Sun Fire Visual Grid system hardware and software are installed and configured for the first time, upgrading the software is simple. The process is detailed in "Upgrading the Sun Fire Visual Grid Software" on page 32.

1. If necessary, install the correct version of the Solaris operating environment on each system and upgrade to the proper Solaris operating environment patch level.

See "Operating Environment Requirements" on page 5 and "Software Patches" on page 8 in Chapter 2.

**Note** – The patches required for Sun Fire Visual Grid system are automatically installed when you run the install script (this is a later step). Refer to the *Sun Fire V880z Server and Sun XVR-4000 Graphics Accelerator Installation and User's Guide* for Sun XVR-4000 graphics accelerator software installation procedures.

# 2. Before starting the software installation, verify that each slave can bring up the X Window system.

For example, log in and start an X Window session (for example, CDE or GNOME) on each Sun XVR-4000 graphics accelerator. A keyboard and mouse be plugged into the USB ports of each slave system, even after the Sun Fire Visual Grid software installation is complete. If not, the X server on the slaves will not be able to start.

If necessary, upgrade to the latest Sun XVR-4000 graphics accelerator drivers. See the *Sun Fire V880z Server and Sun XVR-4000 Graphics Accelerator Installation and User's Guide* for instructions. Sun OpenGL for Solaris software is bundled with the Sun Fire Visual Grid software.

# 3. Become superuser and set the frame buffer attributes to the same values for each Sun XVR-4000 graphics accelerator in each system.

**Note** – This step is required only if you plan to run your system in Xinerama mode. If not, this step is optional.

If you run your system in Xinerama mode, the frame buffer attributes *must* be set to the same values for each Sun XVR-4000 graphics accelerator in each system. To do this, type the following on each master and slave that has a Sun XVR-4000 graphics

accelerator installed:

```
# fbconfig -dev /dev/fbs/zulun -defaults
```

Where zulu*n* refers to zulu0, zulu1, and so on, as the devices appear in the /dev/fbs directory on each computer.

This step is to ensure that the frame buffers are all set with the same properties. Later, after the installation is complete, these settings can be customized for the particular installation.

4. On each slave, make the master the loghost for the slave by modifying the slave system /etc/hosts file. Also, modify the /etc/syslog.conf file on each slave so that the console output is redirected to the master console output.

If you do not modify these two files, the slave console output is written on the screen, obscuring the window system when this slave is run as a Sun Fire Visual Grid slave computer. See "Redirecting the Slave Console Output" on page 31.

5. Remotely log in to each slave and run the following:

# /usr/dt/bin/dtconfig -d

# /usr/dt/bin/dtconfig -kill

These commands bring down the login screen if it is currently running. These commands cause the login screen for the X Window system *not* to come up automatically whenever the X Window system is exited or when the Sun Fire Visual Grid system comes up after a reboot. The login screen is not necessary on the slave since the master initiates the X Window system on the slave.

6. Install the software packages on the master and on each slave.

For Sun Fire 4800/6800 computers:

a. Insert the Sun Fire Visual Grid software CD into the CD-ROM drive, become superuser, go to the following directory and install the required patches. Type:

```
# cd /cdrom/cdrom0/
```

# ./install\_patches

b. Reboot.

c. Install the Sun Fire Visual Grid software. Type:

```
# ./install
```

#### d. Respond to the installation prompts.

You need to know whether you are installing the software on a master or slave. For Sun Fire V880z computers:

a. Insert the Sun Fire Visual Grid software CD into the CD-ROM drive, become superuser, go to the following directory and install:

```
# cd /cdrom/cdrom0/
# ./install
```

#### b. Respond to the installation prompts.

You need to know whether you are installing the software on a master or slave.

#### 7. Reboot the master and each slave.

No special boot flags are required on a Sun Fire V880z. The Sun Fire 4800/6800, however, requires the -r flag for the boot command to recognize the PCI USB board.

# 8. With the dzadmin software administration tool, create your system configuration and install it on the master.

You should remotely log in (rlogin) to the master computer from the administration workstation and then run dzadmin. When you are finished with this step, exit the dzadmin tool. Carefully follow the directions the first time using this tool.

See "dzadmin Administration Tool" on page 37.

9. Modify /etc/dt/config/Xservers on the master to match the multi-display installation created in the administration tool (dzadmin).

The Xservers file controls on what frame buffers X Windows appears. The dzadmin tool appends a string to the end of the /etc/dt/config/Xservers file when the dzadmin install button is pushed. Uncomment that line by removing the pound sign (#) in front of it; comment out the old entry by adding a "#" in front of it. Every installation with the dzadmin tool appends a new commented-out X servers string to the end of the Xservers file.

**Note** – The Xservers file on the slave system is always ignored by the software.

See the *Sun Fire V880z Server and Sun XVR-4000 Graphics Accelerator Installation and User's Guide* for more details on how to modify the Xservers file.

#### 10. Bring up the window system login screen in Sun Fire Visual Grid mode.

If the window system is running on the master, log out of the session.

On the master, from a remote shell, run the following as superuser:

# /usr/sbin/dzstartup start
# /usr/dt/bin/dtconfig -reset

The window system is reset to the new settings. The X window login screen should now appear. (The command-line output from dzstartup might list an error condition; ignore this message.)

#### 11. On the master, log in through the X Window login screen.

After the window system appears across the frame buffers, run an OpenGL program on each display to verify the installation.

For example, type the following:

```
% setenv DISPLAY :0.0
% /usr/openwin/demo/GL/ogl_install_check
```

If the window system is running in Xinerama mode, there is only one logical display, which enables you to move the program window across the different displays. In a non-Xinerama installation, separately test each display.

Installation is now complete.

See Appendix A, Troubleshooting, or contact your Sun service representative if installation problems occur:

http://www.sun.com/service/online

### Redirecting the Slave Console Output

On each slave, modify the /etc/syslog.conf file so that the output from the console goes to the master console output. If this is not done, console messages appear on the slave screen, obscuring rendering. Modify the /etc/syslog.conf file on each slave as follows.

#### 1. Comment (#) the following line in the file:

- # \*.err;kern.notice;auth.notice /dev/sysmsg
- 2. Add the following line to the file right after the commented out line:

```
*.err;kern.notice;auth.notice @loghost
```

3. Comment (#) the following line in the file:

# user.err

/dev/sysmsg

4. Add the following line to the file right after the commented out line:

user.err

@loghost

Ensure that the line being replaced is a comment. Add the additional line after the replaced line as shown is this sample /etc/syslog.conf file:

| <pre># *.err;kern.notice;auth.notice /dev/sysmsg *.err;kern.notice;auth.notice @loghost</pre> |
|-----------------------------------------------------------------------------------------------|
| #user.err /dev/sysmsg                                                                         |
| user.err @loghost                                                                             |

On each slave, designate the master as the loghost. Modify the /etc/hosts file by removing the loghost notation from the slave line to the master line, and by making the master the loghost. Ensure that there is a line in the /etc/hosts file that contains the master IP address. This line should have been added during the Gigabit Ethernet network installation process.

Example original /etc/hosts file:

```
127.0.0.1 localhost
10.5.28.254 slavehost loghost
11.5.28.254 dzslave0 ## slave gigabit ethernet
11.5.28.28 dzmaster ## master gigabit ethernet
```

Example modified /etc/hosts file:

```
127.0.0.1 localhost
10.5.28.254 slavehost
11.5.28.254 dzslave0 ## slave gigabit ethernet
11.5.28.28 dzmaster loghost ## master gigabit ethernet
```

These changes, combined with the /etc/syslog.conf change described earlier in this section, redirects each slave console output to the master in the /var/adm/messages file.

For these changes to take effect, reboot the slave, or more preferably, run the syslog script as superuser in /etc/init.d:

```
# /etc/init.d/syslog stop
# /etc/init.d/syslog start
```

See Appendix A for troubleshooting information.

# Upgrading the Sun Fire Visual Grid Software

If the Sun Fire Visual Grid software is being installed for the first time, follow the procedures in "Site Hardware Preparation" on page 18 and "Installing the Software" on page 27. If you are upgrading the software in an existing Sun Fire Visual Grid software installation, follow the directions in this section.

The Sun Fire Visual Grid software packages are specific to the Solaris 8 operating environment. The installation script automatically detects the operating environment and installs the correct packages and patches. In addition to Sun Fire Visual Grid software, these packages automatically install the correct version of OpenGL 1.3, a recent OpenGL 1.3 patch, a Java 1.4 runtime environment, and the drivers for the Myrinet cards, as necessary. The entire release is bundled into a single executable that is run from the command line and is menu driven.

**Note** – Install the software upgrade from the command line and *not* while the Sun Fire Visual Grid software window system is running.

1. Insert the Sun Fire Visual Grid software CD into the CD-ROM drive, become superuser, go to the following directory, and type:

```
# cd /cdrom/cdrom0
# ./install
```

Respond to the installation prompts. You need to know whether you are installing the software on a master or slave.

If a trustedhosts file already exists on the systems for security reasons (see Chapter 6), the script acknowledges this and retains the trustedhosts settings.

**Note** – All master and slave computers must be upgraded. If only a subset of the machines are upgraded, and an attempt is made to run the Sun Fire Visual Grid software, the software issues an error message at run time and exit.

To remove previously installed Sun Fire Visual Grid software packages, use the ./uninstall command, and respond to the removal prompts. An uninstall completely removes the previous installation. However, the install script only installs components that have been updated since the last release, and does not reinstall the other components on the computer.

#### 2. After completing the installation, reboot each master and slave.

Previous state settings, such as an installed system configuration file, remain in effect from release to release. The system should just appear with the previous settings after the software upgrade.

# Interchanging a Master and Slave

In some complex configurations, it might be desirable to use the same computer interchangably as a master and a slave.

Select the master option when installing software on any computer that may be a master computer, even if it will initially serve as a slave computer. You select master or slave when responding to the software installation script. See Step 6 in "Installing the Software" on page 27.

Modify the trustedhosts file (/etc/openwin/dz/trustedhosts) on each computer to contain all the hosts that may be required. Or, alternatively, remove the trustedhosts file on a computer to enable any computer to administer/control it.

On a slave computer, the trustedhosts file, at a minimum, contains "localhost" and the Gigabit Ethernet hostname of the master computer. On a master, it contains, at a minimum, "localhost" and the output of uname -n on the master. The union of these names is required for a computer's trustedhosts file to be either a master or a slave.

Run the following command sequences from the administration workstation.

### Changing a Master to a Slave Computer

To stop a computer from being a master (if you are changing master computers), do the following steps.

- 1. On the master computer, type:
  - # /etc/init.d/dtlogin stop (stops the X server)
  - # /usr/sbin/dzstartup stop (stops the Sun Fire Visual Grid service)
  - # mv /etc/openwin/dz/system.dzcfg backup file

Where *backup file* is the filename you selected as the backup file.

- 2. Perform any necessary Myrinet recabling after you have executed the above commands.
- 3. Once a computer is no longer a master, you can add it as a slave to another master computer by running dzadmin on the new master.

4. Once the new configuration is complete in dzadmin, select Actions -> Configure Myrinet Hardware from the administration tool Actions menu.

This automatically reconfigures the Sun Fire Visual Grid system to the new Myrinet hardware setup. See "The System Administration Tool Menus" on page 41 for a description of the menus.

5. Select Install to install the configuration.

Manually update the /etc/dt/config/Xservers file on the new master computer. Occasionally, you may need to reboot any computer that was part of the Myrinet recabling before dzadmin successfully installs a new installation on the new master computer.

6. Verify that the old master computer is no longer designated as a master.

To do this, run /usr/sbin/dzstatus on the old master computer.

### Removing a Slave Computer

To stop a computer from being a slave, do the following steps. Perform this if you are keeping the same master computer but removing or changing slave computers:

1. On the master computer, type:

```
# /etc/init.d/dtlogin stop
# dzstartup stop
```

- 2. Perform any necessary Myrinet recabling after you have executed the above commands.
- 3. Run dzadmin on the master computer and remove this slave computer from the configuration.
- 4. Select Install to install the configuration.

Manually update the /etc/dt/config/Xservers file on the master.

- 5. Run dzstartup start.
- 6. Restart X window by running /etc/init.d/dtlogin start.

Occasionally, you may need to reboot any computer that was part of the Myrinet recabling before dzadmin successfully installs a new installation on the new master computer.

7. Verify that the slave computer is no longer designated as a slave.

To do this, run /usr/sbin/dzstatus on the slave computer.

# Configuring the Frame Buffer Attributes

Once a Sun Fire Visual Grid system installation has been successfully completed, you can configure all of the remote frame buffers from the master machine. To see a list of frame buffers recognized by the system, type the following on the master machine:

#### # fbconfig -list

All the frame buffers with dzfb in the name are Sun Fire Visual Grid frame buffers. The following command lists the properties of the first Sun Fire Visual Grid frame buffer:

```
# fbconfig -dev /dev/fbs/dzfb0 -propt
```

The following command lists the possible commands:

```
# fbconfig -dev /dev/fbs/dzfb0 -help
```

Using fbconfig to administer a Sun Fire Visual Grid frame buffer is no different than using fbconfig to administer a local Sun XVR-4000 graphics accelerator. Most fbconfig changes require restarting the X server. Log out of the X Window system on the master and log back in. The Sun Fire Visual Grid software automatically restarts the X server on the slaves during this process.

When a slave is running in Xinerama mode, the entire slave system is addressed as a single device from the master system (for example, dzfb0). So using fbconfig on a single device affects both of the slave frame buffers. The fbconfig -list lists only a single device for the slave when it is running in Xinerama mode.

Refer to the *Sun Fire V880z Server and Sun XVR-4000 Graphics Accelerator Installation and User's Guide* for details on the effect of various fbconfig commands on the Sun XVR-4000 graphics accelerator.

### System Administration

This chapter describes the dzadmin configuration tool that system administrators use to configure a Sun Fire Visual Grid system.

- "dzadmin Administration Tool" on page 37
- "The System Administration Tool Menus" on page 41
- "Starting the dzadmin System Administration Tool" on page 43
- "Using the dzadmin System Administration Tool" on page 45
- "dzstatus Status Tool" on page 48
- "Sun Fire Visual Grid Limitations" on page 49
- "Framelock and Genlock" on page 49

### dzadmin Administration Tool

The dzadmin program is the system administration configuration tool that system administrators use to configure a Sun Fire Visual Grid system. The dzadmin tool is a Graphical User Interface (GUI) (FIGURE 5-1).

You must run dzadmin on a Sun Fire Visual Grid system master with a slave present. The dzadmin tool dynamically queries the master and slaves for the available hardware; these details appear in the tool GUI. The Sun Fire Visual Grid system achieves communication between master and slave machines by running a network aware daemon, called dzdaemon, on each machine. dzdaemon always comes up automatically when a system is rebooted.

### Administration Tool Overview

The Sun Fire Visual Grid system master is configured using the Master Machine Configuration panel of the Sun Fire Visual Grid System Administration window (FIGURE 5-1). From the dzadmin System Administration window menu system (Actions -> Add Slave), you can add slaves to the configuration. The addition of each slave adds a new slave panel to the Slave Machine Configurations panel. From this panel, you can set the characteristics of each slave (FIGURE 5-1). As each slave is added, the tool automatically queries the frame buffer information from that slave. The information appears in the Slave Machine Configurations panel. The Messages panel provides feedback about the tool's progress and reports any problems.

| - localhost<br>File Actions                                                                                                    | - SunFire Visual Grid Administration                                                                                                    |
|----------------------------------------------------------------------------------------------------|----------------------------------------------------------------------------------------------------|
| Master Machine Configuration                                                                                                    | Slave Machine Configurations (1)                                                                                                    |
| Master Machine :       localhost         Description :          Primary 3D Network :       • Myrinet         X Server Configuration          Color depth :       24 bit •         Xinerama :       • On • Off         Master       Frame buffers :         Frame buffers :       Device Enabled         Xservers configuration string :          strulu0       defdepth 24 -dev/dewfbs/dzfb0 defdepth 24 | Machine Name:       dzslave         Slave ID:       0         Device Name:       dzb0         Primary 3D Network       Frame buffers         Myrinet Network Configuration         Myrinet masterislave device mapping         Device No.       Enabled         0       0         1       1         2       2 |
| Messages<br>Checking Myrinet configuration<br>Contacting Slave dzslave<br>dzslave is currently designated DESIGNATED_NONE                                                                                                    |                                                                                                    |

FIGURE 5-1 Sun Fire Visual Grid Software Administration Tool

Once a configuration has been generated, you can save it as a file for later use or you can install it onto the master for immediate operation (from either Actions menu or pressing the Install button). Save a configuration by saving it as a user-named file. To load a file into the GUI, select Load from the File menu (File -> Load). A newly installed configuration becomes the default system configuration. The dzadmin tool

overwrites the previous configuration file in /etc/dz/openwin/system.dzcfg. To be safe, save an existing installation to a file before installing another configuration.

The newly installed configuration takes effect after you modify the /etc/dt/config/Xservers file and restart the existing X session. The Xservers file determines which screens and what command line arguments the X server will use. Once the configuration in dzadmin has changed, it is important to modify the Xservers file before restarting the X server, or the system will not come up properly. When the Install button was pressed on the dzadmin administration tool, it appended a commented-out sample line to the bottom of the Xservers file that corresponds to the particular configuration in the tool. Comment out the existing line in the file (adding a pound sign "#" to the front of the line) and then uncomment the newly appended line (removing # in front of the line) before restarting the X server.

Alternatively, the following command, as superuser, causes the new configuration to come up immediately, and causes the X server to restart if the configuration has changed:

#### master# /usr/sbin/dzstartup start

If the X session is being started from the command line, you must run /usr/sbin/dzstartup start in between invocations of X sessions. That is, you must run the start command again if the device configuration changes (for example, if slave machines were added or deleted, or a frame buffer was added to a slave). You also must run start if the user changes from Xinerama mode to non-Xinerama mode or vice versa.

When you select the Install option in the Actions menu, it automatically prompts the user to save the configuration to a user-named file. A new installation automatically overwrites the previously installed system.dzcfg file. To recover it, refer back to the backup file you created while installing it. To be safe, save an existing installation to a file by saving it before installing another configuration.

### Using Xinerama and dzadmin

In an ordinary multiscreen system without Sun Fire Visual Grid software, it is possible to switch to or from Xinerama mode by modifying the Xservers file and restarting the windowing system. The X servers file is located at /etc/dt/config/Xservers. The Xservers file, if it does not already exist, is automatically created by the Sun Fire Visual Grid software package installation.

In a Sun Fire Visual Grid system, when switching back and forth between Xinerama and non-Xinerama mode, you must modify the Xservers file in the same way. And you must check or uncheck the Xinerama box in the Frame Buffers panel located within the slave panel in the dzadmin tool. This is extra step is necessary because in Xinerama mode, Sun Fire Visual Grid software sees a pair of frame buffers in a slave as a single device on the master. The single device displays twice the resolution of the individual devices.

You must set the frame buffer attributes of a system running in Xinerama mode to the same values. See "Upgrading the Sun Fire Visual Grid Software" on page 32 for more details.

# The System Administration Tool Menus

There are two menus on the Sun Fire Visual Grid software administration tool (dzadmin) menu bar: File and Actions.

### File Menu

FIGURE 5-2 shows the File menu.

| File                         | Actions |        |
|------------------------------|---------|--------|
| Nev                          | N       |        |
| Ope                          | en      |        |
| Open Installed Configuration |         |        |
| Sav                          | ve      | Ctrl-S |
| Sav                          | /e As   |        |
| Exit                         | t       |        |

FIGURE 5-2 Sun Fire Visual Grid Software Administration Tool File Menu

TABLE 5-1 describes the File menu items.

| TABLE 5-1 | File Menu |
|-----------|-----------|
|-----------|-----------|

| Menu Item                    | Description                                                                                                    |  |
|------------------------------|----------------------------------------------------------------------------------------------------|--|
| New                          | Creates a new, blank configuration file.                                                                             |  |
| Open                         | Opens the file menu to select a particular configuration file to load.                                               |  |
| Open Installed Configuration | Loads and displays the currently installed master configuration.                                                     |  |
| Save                         | Saves the configuration file to disk. This does <i>not</i> install the configuration file.                           |  |
| Save As.                     | Saves the configuration file to disk by a selected filename.<br>This does <i>not</i> install the configuration file. |  |
| Exit                         | Exits the system administration tool.                                                                                |  |

### Actions Menu

FIGURE 5-3 shows the Actions menu.

| Actions                    |              |
|----------------------------|--------------|
| Add Slave                  | Ctrl+Shift-A |
| Remove Slave               | •            |
| Configure Myrinet Hardware | l            |
| Install                    |              |
| Shutdown                   |              |

FIGURE 5-3 Sun Fire Visual Grid Software Administration Tool Actions Menu

TABLE 5-2 describes the Actions menu items.

| TABLE 5-2 | Actions Menu |
|-----------|--------------|
|-----------|--------------|

| Menu Item                  | Description                                                                                 |  |
|----------------------------|---------------------------------------------------------------------------------------------|--|
| Add Slave                  | Adds a slave to the configuration.                                                          |  |
| Remove Slave               | Removes a slave from a configuration.                                                       |  |
| Configure Myrinet Hardware | Automatically reconfigures the Sun Fire Visual Grid system to a new Myrinet hardware setup. |  |
| Install                    | Installs the configuration file.                                                            |  |
| Shutdown                   | Stops the daemon on both master and slave computers.                                        |  |

# Starting the dzadmin System Administration Tool

The dzadmin tool does not make any dynamic changes to the system configuration until the user installs the system configuration. Therefore, you can use the tool to create new configuration profiles while the Sun Fire Visual Grid system is in use by other users.

Run dzadmin on the master by setting the DISPLAY environment variable so that you can become host (xhost) to the administration workstation. The application displays on the screen of the administration workstation.

To start the dzadmin tool:

**1.** Become superuser and set the administration workstation DISPLAY environment variable. Type:

```
admin# rlogin master
master# setenv DISPLAY admin:0.0
```

Where *master* is the master host and *admin* is the name of the administration workstation.

2. Start dzadmin. Type:

master# /usr/sbin/dzadmin&

The Sun Fire Visual Grid software administration tool then appears on the administration workstation screen (FIGURE 5-4).

The administration tool consists of three panels: Master Machine Configuration, Slave Machine Configuration, and Messages.

| St                                                                                                    | InFire Visual Grid Administration |
|----------------------------------------------------------------------------------------------------|-----------------------------------|
| File Actions Master Machine Configuration                                                                                                    | Slave Machine Configurations (0)  |
| Master Machine :         Description :         Primary 3D Network :         Myrinet         X Server Configuration         Color depth :       B bit •         Xinerama :       On • Off         Master       Enabled         Frame buffers :       Image: Configuration in the server sconfiguration in the server sconfiguration in the server server sconfiguration in the server sconfi |                                   |
| Install                                                                                                    |                                   |
| Messages                                                                                                    |                                   |

FIGURE 5-4 Sun Fire Visual Grid Software Administration Tool

3. Go to "Using the dzadmin System Administration Tool" on page 45.

# Using the dzadmin System Administration Tool

1. Start the dzadmin administration tool

See "Starting the dzadmin System Administration Tool" on page 43.

- 2. Enter the master nodename in the Master Machine field.
  - a. Enter the master nodename, or enter localhost.

To find the master machine nodename, type:

host% uname -n

b. Press Enter or Tab to move to the next field.

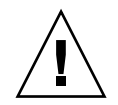

**Caution** – Do *not* enter the master Gigabit Ethernet nodename in the master field. This can cause a security problem for secure setups.

After you fill in the Master Machine field (FIGURE 5-5), dzadmin queries the hardware on the master computer. If a current Sun Fire Visual Grid system.dzcfg installation file exists on this master, a dialog box appears prompting you to load it into the tool. If the file is not installed, you will enter the information in the steps of this procedure.

| Master Machine Configuration    |                                                  |         |  |  |  |
|---------------------------------|--------------------------------------------------|---------|--|--|--|
| Master Machine :                | localhost                                        |         |  |  |  |
| Description :                   |                                                  |         |  |  |  |
| Primary 3D Networl              | Primary 3D Network :                             |         |  |  |  |
| X Server Configurat             | ion                                              |         |  |  |  |
| Color depth : 2                 | 4 bit 🔻                                          |         |  |  |  |
| <u>X</u> inerama :              | ⊖ <u>O</u> n ●O <u>f</u> f                       |         |  |  |  |
| Master                          | Device                                           | Enabled |  |  |  |
| Framebuffers : z                | JluO                                             |         |  |  |  |
|                                 |                                                  |         |  |  |  |
| Xservers configuration string : |                                                  |         |  |  |  |
| /dzfb0 defdepth                 | /dzfb0_defdepth_24-dev/dev/fbs/dzfb1_defdepth_24 |         |  |  |  |
| Install                         |                                                  |         |  |  |  |

FIGURE 5-5 Master Machine Configuration Panel

**Note** – The X server options in the /etc/dt/config/Xservers file must be manually edited to match the options in the dzadmin tool after the Install button has been pressed. See Step 7.

#### 3. Configure the X server options for the master machine.

Choose the required color depth and select Xinerama, if required. If you select Xinerama here, all the displays are combined into one large flat X screen.

#### 4. Add the required number of slave machines one at a time.

#### a. From the administration tool menu bar, choose Actions -> AddSlaves.

A Slave Machine Configurations panel displays for each computer (FIGURE 5-6). A (1) indicates the first slave, a (2) indicates the second slave, and so on.

| ave Machir    | ne Config    | jurations (               | (1) | <br> |  |
|---------------|--------------|---------------------------|-----|------|--|
| achine Name : | dzslave0     |                           |     |      |  |
| ave ID :      |              |                           |     |      |  |
| evice Name :  | dzfb0, dzfb1 |                           |     |      |  |
| Drimary 3D Ne | twork Fr     | amphuffors                |     |      |  |
| Myrinet Netw  | ork Configui | r <b>ation</b><br>napping |     |      |  |
| Device No.    | Device No.   | Enabled                   |     |      |  |
| 0             | 0            | <u> </u>                  |     |      |  |
| 1             |              |                           |     |      |  |
| 2             | 2            | <b>v</b>                  |     |      |  |
| 1             | 2            | Ľ                         |     |      |  |
| 2             | 2            |                           |     |      |  |
|               | 2            | <b>Y</b>                  |     |      |  |

FIGURE 5-6 Slave Machine Configuration Panel

# b. In each slave panel, enter the name of the slave using its Gigabit Ethernet nodename in the Machine Name field, and press Enter or Tab.

The hardware on the slaves is dynamically queried, and appears as configurable options in the dzadmin tool.

#### c. Adjust the Slaves Machine Configuration panel as required.

For example, you may want to select color depth, Xinerama, or particular frame buffers on the slave.

#### 5. After you add all the slaves to the configuration, install the configuration.

Press the Install button on the Master Machine Configuration Panel (FIGURE 5-5).

**Note** – You are prompted to save the configuration in a user-named file as a backup before installation. Install the new configuration, in addition to saving it to a file, or the configuration does not take effect.

6. Exit dzadmin. Choose File -> Exit from the administration tool menu bar.

#### 7. Make necessary changes to the /etc/dt/config/Xservers file.

The Xservers file controls which frame buffers the window system and X Windows appear on. The dzadmin tool appends a string to the end of the /etc/dt/config/Xservers file when the dzadmin Install button is pushed. Uncomment the appended line string at the end of the file by removing the pound sign (#) in front of it, and comment out the old entry above it by adding a "#" in front of the line.

See Chapter 5 of the Sun Fire V880z Server and Sun XVR-4000 Graphics Accelerator Installation and User's Guide for more details on how to modify the Xservers file.

#### 8. If a window session is currently running, log out and log back in.

The window system restarts with the configuration changes you have made.

Or, if you are not already logged in, select Reset from the Options menu from the desktop login screen, this causes the session to use the new settings.

### dzstatus Status Tool

The dzstatus program, found in /usr/sbin, queries dzdaemon on the local host and prints its status. dzdaemon is a daemon that runs in the background as part of the Sun Fire Visual Grid system. It exchanges set up and connection initiation information among computers in the system. dzstatus reports whether the local dzdaemon is designated as a master or slave in the Sun Fire Visual Grid system, and what network transport layer is being used for passing 3D graphics protocol.

This information can be useful in diagnosing configuration problems. See Appendix A for troubleshooting information.

**Note** – The format of the dzstatus output is subject to change without notice. Care should be taken in writing scripts that parse the output.

# Sun Fire Visual Grid Limitations

GLX (indirect) rendering on the master is supported (for example, master:0.2), but the network connection used is TCP and not Myrinet. It is *never* correct to set the display for indirect rendering to the slave display (for example, slave:0.0).

Only six concurrent OpenGL applications can simultaneously use the high-speed Myrinet connection. The seventh and subsequent concurrent OpenGL applications fall back to using the slower Gigabit Ethernet connection. Applications using the slower link do not automatically migrate to the Myrinet connection if space becomes available when one of the first six applications terminates. The application must be restarted to use the faster network. This is only a performance limitation, functionality is not affected.

### Framelock and Genlock

For the Sun Fire Visual Grid system, framelock and genlock are configured as if all the frame buffers were installed in the same host; therefore, the software setup and cabling requirements do not change. All of the fbconfig commands are issued on the master machine. The only difference is the device names, dzfbn is the device name for the Sun Fire Visual Grid frame buffers (instead of zulun).

See the Sun Fire V880z Server and Sun XVR-4000 Graphics Accelerator Installation and User's Guide for details on how to framelock and/or genlock multiple Sun XVR-4000 graphics accelerators.

### Security

This chapter describes the Sun Fire Visual Grid software security measures used by the dzdaemon program.

- "dzdaemon Daemon" on page 51
- "Role-Based Access" on page 52

### dzdaemon Daemon

The Sun Fire Visual Grid software uses a daemon (dzdaemon) running on each computer in the installation to set up and control the Sun Fire Visual Grid system. This dzdaemon is responsible for the following:

- Installing and modifying configuration files on the master computer
- Running dtlogin -kill on the slave computers
- Starting X window on the slave computers
- Starting oglserver on the slave computers
- Configuring and installing the dzfb devices on the master computer
- Configuring the Myrinet network

The dzdaemon daemon architecture has access to the system resources required by the Sun Fire Visual Grid system. The architecture includes an optional trusted hosts system to restrict which computers on a network can communicate with dzdaemon.

The Sun Fire Visual Grid software installation script prompts the user to create trusted hosts files, although this option can be declined. On the slave computers the trusted hosts file (/etc/openwin/dz/trustedhosts) is a text file that should contain the names (or IP addresses) of the Gigabit Ethernet connection to the master computer (or set of masters if the configuration is changed regularly) and localhost. The name or IP address referring to the master in the slave

trustedhosts file should be the same connection over which the master sends X protocol to the slave. On the master, the trustedhosts file should simply contain the name (uname -n output) or IP address of that master and localhost.

The Sun Fire Visual Grid system uses the following port numbers for master-slave communication over TCP and UDP protocols:

| Program     | Protocol | Port             |
|-------------|----------|------------------|
| dzdaemon    | 3866/tcp | DZDAEMON Port    |
| dzdaemon    | 3866/udp | dzdaemon Port    |
| dzoglserver | 3867/tcp | DZOGLSERVER Port |
| dzoglserver | 3867/udp | DZOGLSERVER Port |

TABLE 6-1TCP and UDP Protocols

These ports have been registered with the Internet Assigned Numbers Authority (IANA) and can be referenced at:

http://www.iana.org/assignments/port-numbers

### **Role-Based Access**

The Sun Fire Visual Grid system can provide role-based access to users of dzadmin. This enables users other than root to modify the system setup using dzadmin.

To give a user the ability to run dzadmin:

• Add the following line (all on one line) to the /etc/user\_attr file:

```
username::::auths=solaris.dz.admin;profiles=Visual Grid Administration
```

Where *username* is the name of the user to whom you are granting access.

# Troubleshooting

This appendix provides troubleshooting information.

- "Log Files" on page 53
- "General Troubleshooting Information" on page 54
- "Verifying the Myrinet Software" on page 55

For additional technical support, see Support Services at: http://www.sun.com/service/online

# Log Files

For information about installation problems, view the log files. The following log files can be helpful in debugging installation problems:

```
/var/dt/Xerrors
/var/dt/dzlog
/tmp/dz_daemon_out
/var/dt/dz/master.*
/var/adm/messages
```

The file /tmp/dzdaemon\_out on each computer might contain the output and errors from the local dzdaemon.

# **General Troubleshooting Information**

- If dzstartup reports problems, review the log file /var/dt/dzlog. Try running /usr/sbin/dzstartup start on the master.
- X startup errors are logged in /var/dt/Xerrors. If X fails to start, try starting from the command line using Xsun -dev /dev/fbs/dzfb0. Since X takes control of the local keyboard run this test from a shell that you log on to remotely from the administration workstation. Test out each dzfb device independently in this manner.
- If the slave needs to be rebooted, the system administrator might have to start and - reset the Sun Fire Visual Grid system from the master as shown below (preferably from a shell window on the administration workstation using rlogin to communicate to the master computer).

# /usr/sbin/dzstartup start
# /usr/dt/bin/dtconfig -reset

- When installing a system from scratch, start without using Xinerama mode. When the installation is complete, you can switch to Xinerama mode using the dzadmin tool.
- Running /usr/sbin/dzstatus returns the current status of dzdaemon. This should return DESIGNATED\_MASTER on the master machine, and DESIGNATED\_SLAVE on the slave machine. If not, either reboot the machine with the improper designation, or preferably, run dzstartup start from the master.
- A keyboard and mouse must always be plugged into the USB ports on the Sun Fire V880z slave, otherwise the X server fails to come up properly.
- If you are using a trustedhosts file on the slave, make sure that the file contains at least a "localhost" entry and the hostname of the master system Gigabit Ethernet connection (not the master system 100 Mbit/sec connection). See Chapter 6 for more details.
- A Sun Fire 4800 or Sun Fire 6800 often requires a -r flag to the boot command (boot -r) in order to recognize the USB card, and to recognize the keyboard and mouse. This flag, however, causes the X server to fail to start. You can discover if this is the problem by:
  - Looking for an error message in the /var/dt/Xerrors file that contains the string VUIDGFORMAT.
  - Confirming that there is no keyboard or mouse entry in the /dev/usb directory, as there should be with properly functioning USB card software.

# Verifying the Myrinet Software

The Myrinet software is installed in three packages (SUNWmyril, SUNWmyrir, and SUNWmryix) as part of the overall Sun Fire Visual Grid software installation. The Myrinet cards should appear in the "Primary 3D Network" panel the first time that the dzadmin tool is run. To manually verify the installation after the Sun Fire Visual Grid software has been installed, type:

```
# cd /opt/SUNWmyri/bin
# ./gm_board_info
```

The output should list each of the boards installed in the local server.

### Index

### Α

Actions menu, 42 administration tool GUI, 44 administration workstation, 19

### С

cabling master and slaves, 24 CD software, 6,7 configuration examples, 16 configuring frame buffer attributes, 36

### D

documentation, 2 dzadmin Actions menu, 42 File menu, 41 starting, 43 using, 45 dzadmin administration tool, 37 dzadmin administration tool overview, 38 dzadmin and Xinerama, 40 dzdaemon daemon, 51 dzfb, frame buffers, 36 dzstatus status tool, 48

#### Е

Ethernet network, setting up, 19 extenders, keyboard and mouse, 14

### F

fbconfig, 36,49 File menu, 41 frame buffer attributes, configuring, 36 framelock and genlock, 49

#### G

genlock and framelock, 49

**H** hardware requirements, 12

#### I

I/O assembly, Sun Fire 4800/6800, 21, 25 installation kit, 2 installation overview, 3 interchanging master and slave, 34

#### Κ

keyboard and mouse extenders, Sun Fire 4800/6800, 14

#### L

log files, troubleshooting, 53

#### Μ

master and slave, interchanging, 34 menus, system administration tool, 41, 42 Myrinet cables, 13 Myrinet card installation Sun Fire 4800/6800, 21 Sun Fire V880z, 23 Myrinet cards, 12, 13 Myrinet cards, cabling, 24

#### Ν

networking hardware, 12 Myrinet cables, 13 Myrinet cards, 12, 13 serial port, Sun Fire 4800/6800, 13 USB card, Sun Fire 4800/6800, 13

### 0

OpenGL 1.3 patches, 10 OpenGL 1.3 software package locations, 9 OpenGL 1.3 software package names, 9 operating environment requirements, 5 overview, 1

#### Ρ

patches OpenGL 1.3, 10 Sun Fire Visual Grid software, 8 PCI I/O assembly, Sun Fire 4800/6800, 21, 25

### R

redirecting slave console output, 31 role-based access, 52

#### S

security, software, 51 serial port, Sun Fire 4800/6800, 13 site preparation, 18 slave console output, redirecting, 31 software installation, 27 software package locations, 7 software packages CD directory names, 6,7 software patches, 8 OpenGL 1.3, 10 Sun Fire Visual Grid software, 8 software requirements, 5 starting dzadmin, 43 Sun Fire 4800/6800 I/O assembly, 21, 25 keyboard and mouse extenders, 14 Myrinet card installation, 21 USB card installation, 25 Sun Fire V880z, Myrinet card installation, 23 Sun Fire Visual Grid software installation, 27 patches, 8 security, 51 software packages, 6,7 troubleshooting, 53 upgrade, 32 Sun Fire Visual Grid system administration tool GUI, 44 administration tool overview, 38 administration workstation, 19 cabling Myrinet cards, 24 configuration examples, 16 configuring frame buffer attributes, 36 documentation, 2 dzadmin administration tool, 37, 41, 42 dzadmin overview, 38 dzdaemon, 51 dzstatus tool, 48 framelock and genlock, 49 hardware requirements, 11
installation, 15 installation kit, 2 installation overview, 3 limitations, 49 Myrinet card installation, 21, 23 networking hardware requirements, 12 OpenGL packages, 9 overview, 1 role-based access, 52 site preparation, 18 software installation, 27 software packages, 6,7 Sun XVR-4000 graphics accelerator, 1, 11 supported configurations, 14 technical support, 3 USB card installation, 25 Sun XVR-4000 graphics accelerator framelock and genlock, 49 overview, 1 software requirements, 10 Xservers file, 48 supported configurations, 14 system administration, 37 system administration tool menus, 41, 42 system administration tool overview, 38

## Т

TCP and UDP protocols, 52 technical support, 3 troubleshooting, 53 general information, 54 log files, 53 verifying Myrinet software, 55

## U

upgrading Sun Fire Visual Grid software, 32 USB card installation, Sun Fire 4800/6800, 25 USB card, Sun Fire 4800/6800, 13 using dzadmin, 45

## V

verifying Myrinet software, 55

## Х

Xinerama, 40